# HIDING ACCOUNTS

#### Within Your Online & Mobile Banking (OMB)

### STEP 1:

On the dashboard, within the account listing at the top, click on the account you would like to hide.

| PROFINIUM      |                                         |                              |                     |                                        |                   |                     |  |
|----------------|-----------------------------------------|------------------------------|---------------------|----------------------------------------|-------------------|---------------------|--|
| Dashboard      | Hi, Max                                 |                              |                     |                                        |                   | <b>—</b>            |  |
| Messages       | Accounts                                |                              |                     |                                        |                   |                     |  |
| Accounts       | Max Inc<br>x0052                        | \$1.00<br>Available          | Paris Trip<br>x2222 | \$75.00<br>Available                   | Rewards.<br>x8828 | \$1.00<br>Available |  |
| Transfers      | joint expenses                          | \$369.00                     | Saver 0002          | \$1.00                                 | 1820 0001         | \$0.00              |  |
| Deposit checks |                                         | Available                    | x0028               | Avaliable                              | v9836<br>Referred | Lu Balance          |  |
| Payments       |                                         |                              |                     |                                        |                   | View all            |  |
| Support        | C S<br>Tuesder Pay a bill               | ्र 📃<br>Page a person Messag | . Decoments         |                                        |                   |                     |  |
|                | Payments                                |                              |                     | Transfers                              |                   |                     |  |
|                | S<br>Pay a bill                         | A<br>Pay a person            | Manage payments     | Make a transfer<br>Scheduled transfers |                   |                     |  |
|                | <ul> <li>Andress in contrast</li> </ul> |                              |                     |                                        | 8                 |                     |  |

## STEP 2:

Within the account screen, you will click on the **settings** button located on the right hand side of the screen.

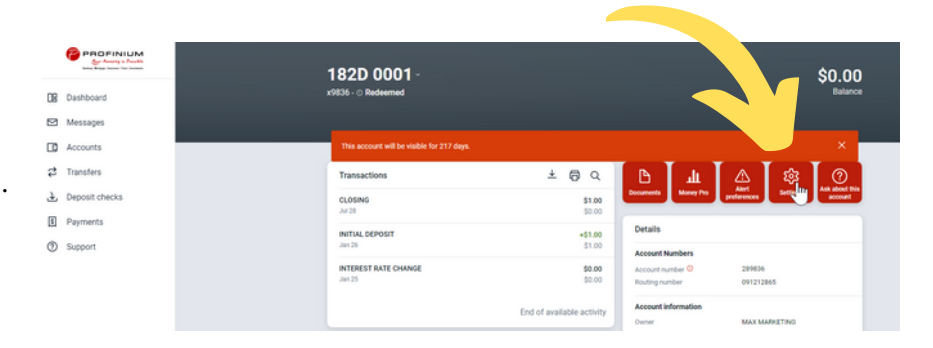

### STEP 3:

Within the settings screen, you will have several choices of how you want to hide the account and what you want available to you.

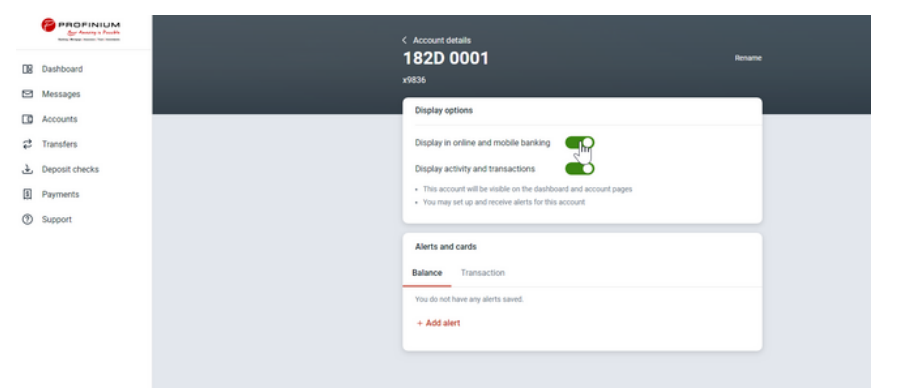

OFINIUM

Member FDIC

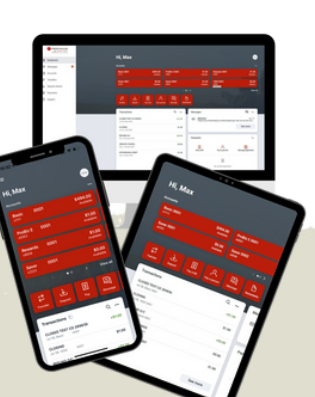

It is recommended to set up alerts so you are notified if there is activity (i.e. fraudulent) if this is an account you are not actively monitoring on a regular basis.